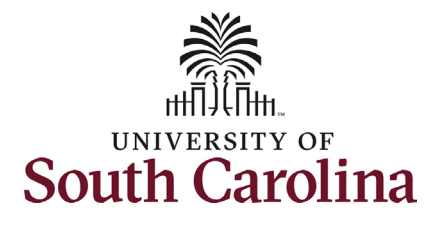

## University of South Carolina PeopleSoft Finance Using the USC CoA Combos Inquiry Page within PeopleSoft Finance

How to use the USC CoA Combos Inquiry Page within PeopleSoft Finance: This job aid outlines how to use the USC CoA Combos Inquiry Page within PeopleSoft Finance to review the University's chart of accounts and existing chartfields for each fiscal year. Navigation: Log into PeopleSoft Employee Portal (sc.edu) system. Remember: If you are not on campus, you must use VPN to access the system. **Processing Steps Screen Shots** Step 1: On the UofSC Central Authentication Service (CAS) screen, UNIVERSITY OF South Carolina enter your network username and password. USC Central Authentication Service (CAS) HR, Payroll, & Finance Systems (PeopleSoft) USC Authentication System Login Credentials Required Step 2: Click the Login button. Nertkintok Username/VIP ID Password: CAPSLOCK key is turned on! 0 LOGIN If you receive an ACCESS DENIED message, please visit myaccount.sc.edu and click the Account Settings field to setup multifactor authentication. For security reasons, please log out and exit your web browser when you are finished accessing services that require authentication

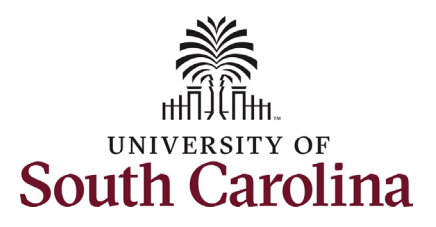

## University of South Carolina PeopleSoft Finance Using the USC CoA Combos Inquiry Page within PeopleSoft Finance

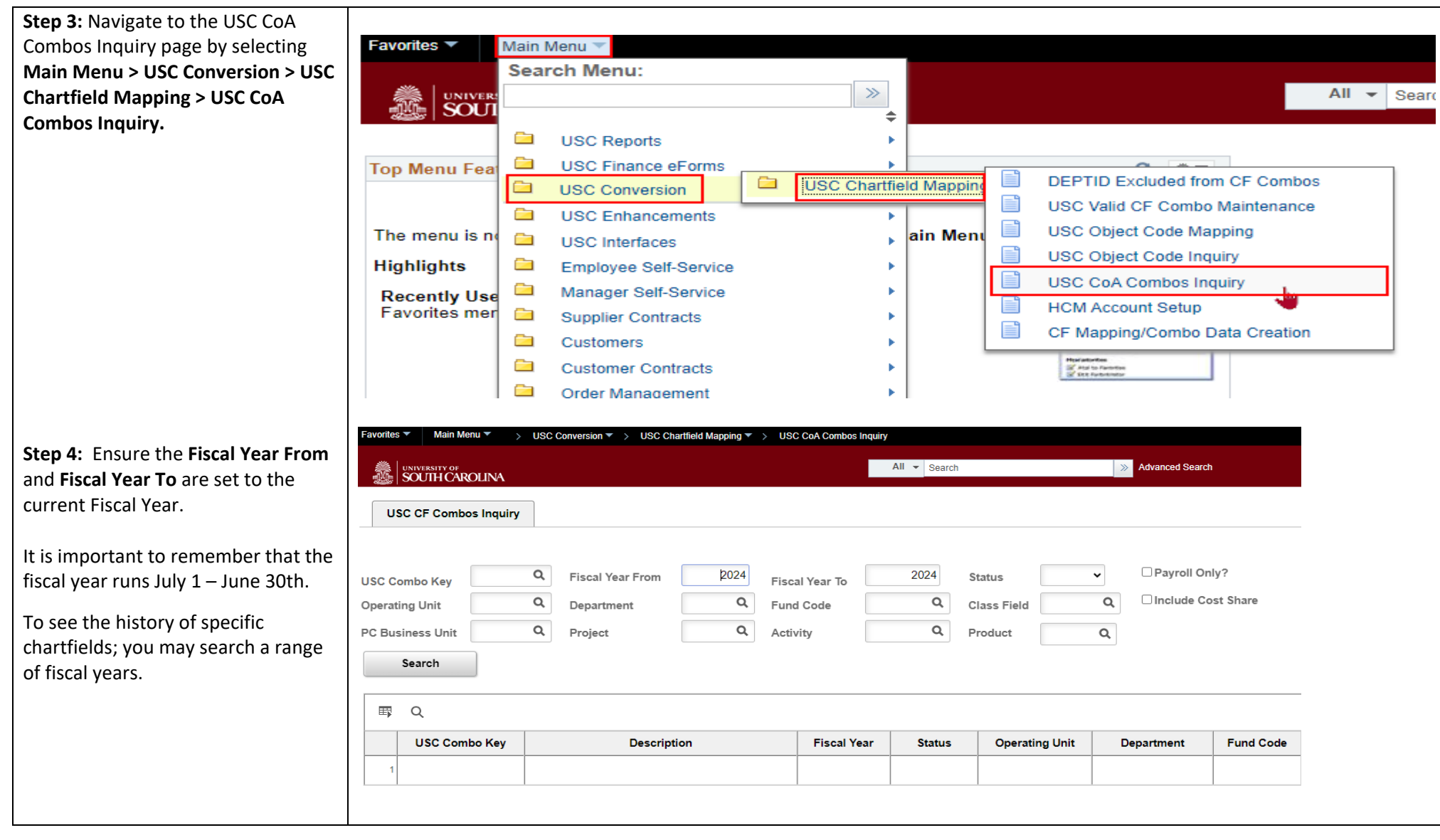

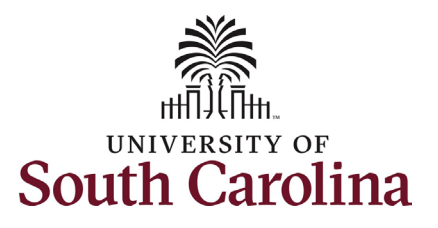

## **University of South Carolina PeopleSoft Finance** Using the USC CoA Combos Inquiry Page within PeopleSoft Finance

| Step 5: Next, use the various search                                                                                                    |                                                                                           |                                                                  |                                         |         |                                         |              |                            |                    |                  |  |
|----------------------------------------------------------------------------------------------------|-------------------------------------------------------------------------------------------|------------------------------------------------------------------|-----------------------------------------|---------|-----------------------------------------|--------------|----------------------------|--------------------|------------------|--|
| filters to review existing chartfields                                                                                                    | USC CF Combos Inquiry                                                                     |                                                                  |                                         |         |                                         |              |                            |                    |                  |  |
| and select "Search". The results will                                                                                                    |                                                                                           |                                                                  |                                         |         |                                         |              |                            |                    |                  |  |
| be returned on the page.                                                                                                    |                                                                                           |                                                                  |                                         |         |                                         |              |                            |                    |                  |  |
|                                                                                                    | USC Combo Key                                                                             | Q Fiscal Year From 2024 Fisca                                    | I Year To                               | 2024 St | itatus                                  | ✓ Payroll Or | nly?                       |                    |                  |  |
| Remember: You may use wildcards                                                                                                    | Operating Unit CL071 Q Department Q Fund Code K% Q Class Field Q Include Cost Share       |                                                                  |                                         |         |                                         |              |                            |                    |                  |  |
| to assist in your search (%).                                                                                                    | PC Business Unit                                                                          | Q Project Q Activ                                                | ity                                     | Q P     | roduct                                  | Q            |                            |                    |                  |  |
|                                                                                                    | Search                                                                                    |                                                                  |                                         |         |                                         |              |                            |                    |                  |  |
| Don't forget: The scroll right to see                                                                                                    |                                                                                           |                                                                  |                                         |         |                                         |              |                            |                    |                  |  |
| all the chartstring information;                                                                                                    | l≣ Q                                                                                      |                                                                  |                                         |         |                                         |              |                            |                    |                  |  |
| including if the chartstring has been                                                                                                    | USC Combo Key                                                                             | Description                                                      | Fiscal Year                             | Status  | Operating Unit                          | Department   | Fund Code                  | Class Field        | PC Business Unit |  |
| marked for payroll!                                                                                                    | 1 100012046                                                                               | ELSEVIER B V EDITORSHIP R ADAMS                                  | 2024                                    | Active  | CL071                                   | 130200       | K1066                      | 302                |                  |  |
|                                                                                                    | 2 100014132                                                                               | MCCAUSLAND FELLOWSHIP FUND                                       | 2024                                    | Active  | CL071                                   | 121000       | K0135                      | 202                |                  |  |
|                                                                                                    | 3 100014523                                                                               | MCCAUSLAND INNOVATION FUND                                       | 2024                                    | Active  | CL071                                   | 121000       | K0136                      | 202                |                  |  |
|                                                                                                    | 4 100014610                                                                               | KRIZEK-MCCAUSLAND                                                | 2024                                    | Active  | CL071                                   | 130100       | K0138                      | 202                |                  |  |
|                                                                                                    | 5 100014682                                                                               | JOHN M PALMS CHAIR                                               | 2024                                    | Active  | CL071                                   | 130700       | K0140                      | 202                |                  |  |
|                                                                                                    | 6 100014888                                                                               | MOORE ARCHEOLOGY PROJECT                                         | 2024                                    | Active  | CL071                                   | 213017       | K1017                      | 202                |                  |  |
| <ul> <li>Step 7: You can also search for chartfields by specific PC Business Units:</li> <li>USCSA – Student Activities</li> <li>USCIP – Internal Projects</li> <li>USCSP – Sponsored Programs</li> <li>USCCP – Construction Projects</li> <li>USCEN – Endowments</li> <li>USCMP – Maintenance Projects</li> </ul> | USC CF Combos Inqu<br>USC Combo Key<br>Operating Unit CL07'<br>PC Business Unit<br>Search | iry<br>Q Fiscal Year From 2024<br>Q Department<br>Q Project<br>K | Fiscal Year To<br>Fund Code<br>Activity | 2<br>K% | 2024 Status<br>Q Class Fie<br>Q Product | eld Q<br>Q   | □ Payroll O<br>□ Include O | nly?<br>Cost Share |                  |  |

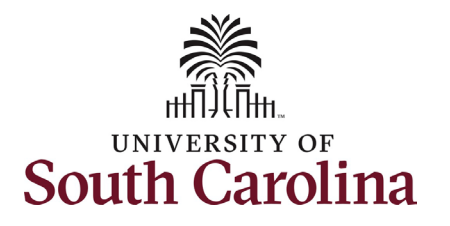

## **University of South Carolina PeopleSoft Finance** Using the USC CoA Combos Inquiry Page within PeopleSoft Finance

| <b>Step 8</b> : To view Cost Share, you can<br>select the " <b>Include Cost Share</b> "<br>checkbox and enter in the project<br>number. If "No Matching Values"<br>are found, it means the project has<br>not been set up as cost share within<br>the system. | USC CF Com<br>USC Combo Key<br>Operating Unit                         | oos Inquiry | Eiscal Year From            | 2024 Fisc<br>Q Fun | cal Year To | 2024<br>Q | Status<br>Class Field | Payroll     Q     Include | Only?<br>Cost Share |             |                  |          |            |  |
|----------------------------------------------------------------------------------------------------|-----------------------------------------------------------------------|-------------|-----------------------------|--------------------|-------------|-----------|-----------------------|---------------------------|---------------------|-------------|------------------|----------|------------|--|
| Any chartfields returned on the page<br>represent the potential sources of<br>payroll/salary cost share on the<br>given project.                                                                                                    | PC Business Unit Q Project Q Activity Q Product Q Cost Share 100106 Q |             |                             |                    |             |           |                       |                           |                     |             |                  |          |            |  |
|                                                                                                    | <b>■</b> Q                                                            | 町 Q         |                             |                    |             |           |                       |                           |                     |             |                  |          |            |  |
|                                                                                                    | USC Co                                                                | nbo Key     | Descripti                   | on                 | Fiscal Year | Status    | Operating Unit        | Department                | Fund Code           | Class Field | PC Business Unit | Project  | Activity   |  |
| If you have questions, please contact                                                                                                    | 1 100013996 RESE                                                      |             | SEARCH INCENTIVE-BASIC DEPT |                    | 2024        | Active    | CL032                 | 111100                    | EN700               | 202         | USCIP            | 80000068 | 1          |  |
| Grants and Funds Management for                                                                                                    | 2 100013997                                                           | RE          | ESEARCH INCENTIVE - ZH      | HU                 | 2024        | Active    | CL032                 | 111100                    | EN700               | 202         | USCIP            | 80000360 | 1          |  |
| <b>Remember:</b> To view the full<br>chartstring you must <b>scroll right</b> !<br>If the payroll box is checked; the                                                                                                    |                                                                       |             |                             |                    |             |           |                       |                           |                     |             | 1-2 of 2 🗸       | ▶        | View All   |  |
| chartfield has been set up in                                                                                                    | PC Busi                                                               | ness Unit   | Project                     | <i> </i>           | Activity    |           | Product               | Cost Share                | Fund                | ding Source | Payroll          | Er       | nd Date    |  |
| PeopleSoft HCM Payroll.                                                                                                    | USCIP                                                                 |             | 80000068 1                  |                    |             |           |                       | 10010632                  |                     |             |                  |          | 06/30/2023 |  |
| If the payroll box is not checked; it<br>cannot be used for payroll<br>charges                                                                                                    | USCIP                                                                 |             | 80000360                    | 1                  |             |           | 1                     | 0010632                   |                     |             |                  |          | 06/30/2023 |  |
| If updates are needed; email the <u>CFMaint@mailbox.sc.edu</u> mailbox for assistance.                                                                                                    |                                                                       |             |                             |                    |             |           |                       |                           |                     |             |                  |          |            |  |

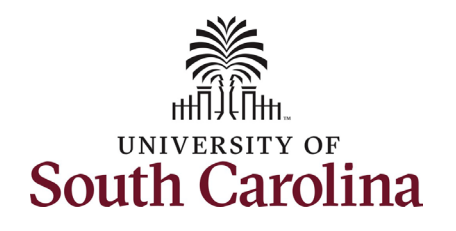

University of South Carolina PeopleSoft Finance Using the USC CoA Combos Inquiry Page within PeopleSoft Finance

If you have any questions regarding the use of this Inquiry Page or the chartfields; please email the <u>CFMaint@mailbox.sc.edu</u> mailbox for assistance.